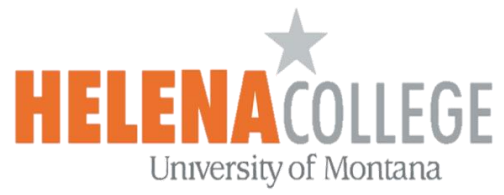

## Adding Moodle Calendar into Outlook Calendar

(1) Login to Moodle and then click on your **Profile Picture**:

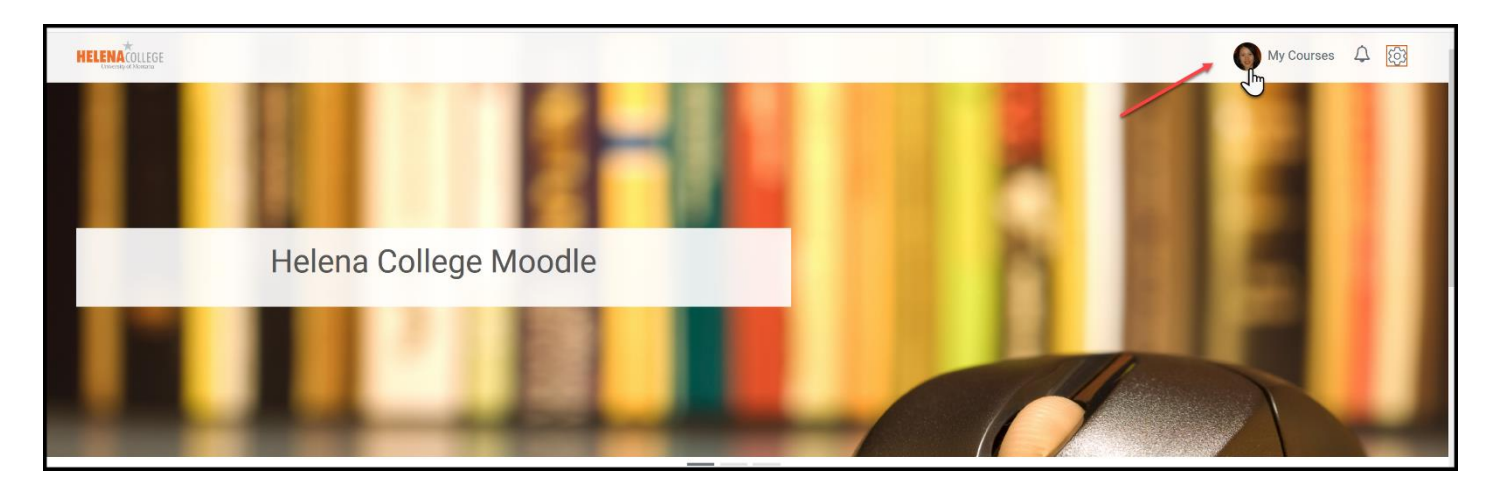

(2) Choose "View my calendar" in the Personal Menu:

| Amy Kong<br>Profile - Dashboard - Preferences - Grades - Log out |                                                                                                    |                                                                             |                                                                                                    |                  |  |  |  |
|------------------------------------------------------------------|----------------------------------------------------------------------------------------------------|-----------------------------------------------------------------------------|----------------------------------------------------------------------------------------------------|------------------|--|--|--|
| M151-0-Pre-Calculus-37194<br>Progress: 5/102 5%                  | $\frac{1200 \text{ ctg } \alpha}{a} = \frac{605^2}{2} \frac{\alpha}{2} \frac{\alpha}{a} \frac{\alpha}{c} \frac{\alpha}{t} \frac{\alpha}{t} $ | Erowe all co<br>Erowe all co<br>Accessible Online Materials<br>Progress 0.7 | urses 🖒 Deadlines<br>You have no upcoming deadlines.<br>Grading<br>You have no submissions to grade. | View my calendar |  |  |  |

(3) Click "Export calendar":

| Calenda       | ar          |             |              |                   |     |              |
|---------------|-------------|-------------|--------------|-------------------|-----|--------------|
| Detailed mont | h view for: | All courses | 4            | :                 |     | New event    |
| ◀ February    | 2019        |             | March 2      | 2019              |     | April 2019 🕨 |
| Sun           | Мо          | on Tue      | Wed          | Thu               | Fri | Sat          |
|               |             |             |              |                   | 1   | 2            |
| 3             | 4           | 5           | 6            | 7                 | 8   | 9            |
| 10            | 11          | 12          | 13           | 14                | 15  | 16           |
| 17            | 18          | 19          | 20           | 21                | 22  | 23           |
| 24            | 25          | 26          | 27           | 28                | 29  | 30           |
| 31            | -           | Export      | calendar Mar | age subscriptions |     |              |

(4) After choosing "Events to export" and "Time period", then "Get calendar URL":

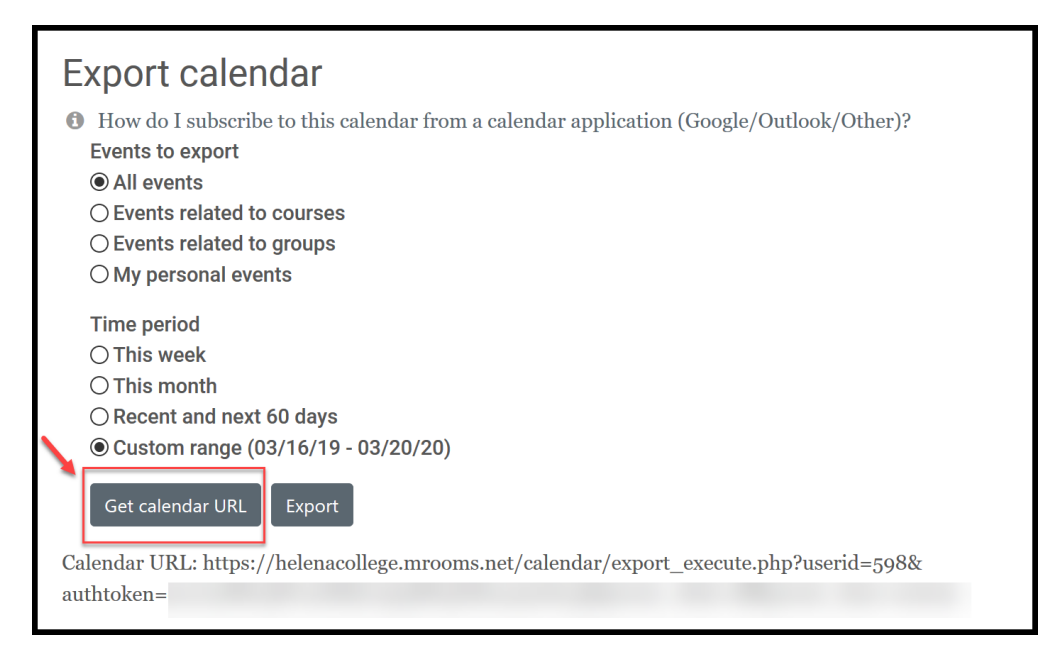

(5) After getting the **calendar URL** from Moodle, go to your **Outlook Calendar**. On the top, choose "**Add Calendar**", then "**From Internet**":

| File Home Send / Receive Fold                                                                                                    | er View iCloud He    | elp 🛛 🖓 Tell me what you w  | vant to do                     | /                                  |                                |               | Scoming Soon         | Off |
|----------------------------------------------------------------------------------------------------|----------------------|-----------------------------|--------------------------------|------------------------------------|--------------------------------|---------------|----------------------|-----|
| New New New Meet S<br>Appointment Meeting Items *                                                                                | Chedule<br>Reeting * | bday Next 7 Day W<br>Days V | Work Week Month Schu<br>Veek V | edule<br>iew Calendar - Calendar - | 쓙 New Group<br>앉 Browse Groups | Search People | efresh Notifications |     |
| New Web                                                                                                    | ex Skype Meeting     | Go To 🕠                     | Arrange                        | From Address Book                  | ups                            | Find          | iCloud               | ^   |
| 4 March 2019 →<br>SU MO TU WE TH FR SA 4 → March 17 - 23, 2019 Helena, Montana - Rotage Az*F/20*F ★ Tomorrow P From Room List yr |                      |                             |                                |                                    |                                |               |                      |     |
| 24 25 26 27 28 1 2                                                                                                    | SUNDAY               | MONDAY                      | TUESDAY                        | WEDN Create New Blank Ca           | lendar                         | FRIDAY        | SATURDAY             |     |
| 10 <b>11 12 13 14 15</b> 16                                                                                                    | 17                   | 18                          | 19                             | 20 Deen Shared Calend              | ar                             | 22            | 23                   |     |

(6) Copy and Paste the calendar URL into the box and then click "OK":

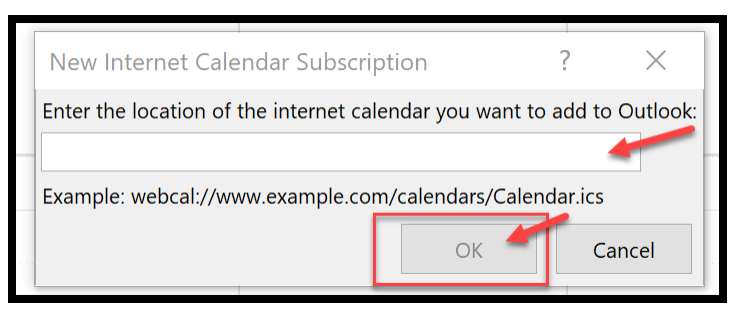

You just added your Moodle Calendar into your Outlook Calendar!